## **School Meals Online Ordering Registration**

## Register at

https://forerunnerparents.myschoolmealorde rs.com/register

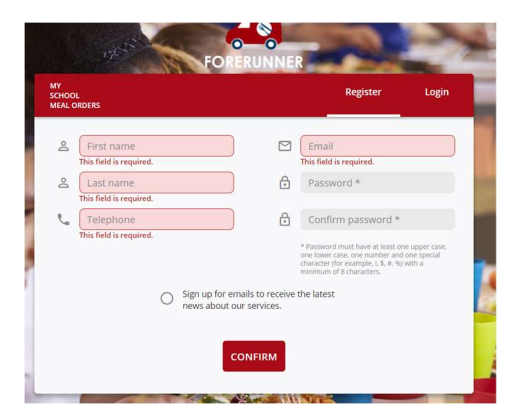

Fill in the form and click Confirm

A confirmation email will be sent to you.

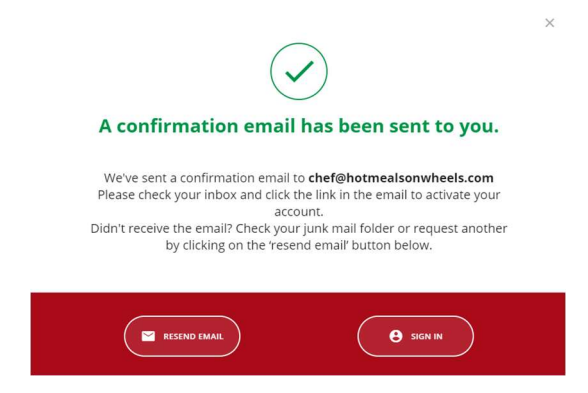

On the confirmation email – click Activate Account and you will go to the Sign in page.

| 15 FORERUNNER                        |          | 27    |
|--------------------------------------|----------|-------|
|                                      | Register | Login |
| Welcome back!                        |          |       |
| <ul> <li>Email confirmed.</li> </ul> |          |       |
| 🖾  🗄 Email                           |          |       |
| Password                             |          |       |
| Forgot p                             | assword? |       |
| LOGIN                                |          |       |
|                                      |          |       |

Once signed in you will be asked to Add Your Child

|                | Add your child                         |          |              | × |
|----------------|----------------------------------------|----------|--------------|---|
|                | L First name                           | <u>9</u> | School       |   |
|                | Last name                              |          | Select Year  | v |
|                | Birth date (DD/MM/YYY)                 |          | Select Class | v |
| ADD YOUR CHILD | Pick a color for your child's profile: |          |              |   |
|                | CANCEL                                 | 1        | DONE         |   |

Click Add your Child and fill in the details

The system will then match what you enter with the children loaded on the system. Make sure the spelling of your child's name is what the school have and you have chosen the correct year and class.

You don't need to enter a date of birth of you don't want to. Click Done and your child's details will pop up.

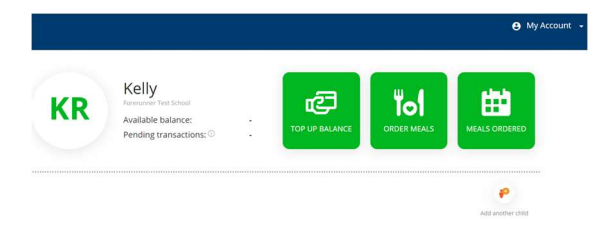

If you have another child at the school or one of our schools then click Add another child.

If you get an error message, it most likely means the child's name is spelled differently on the system or you have selected the wrong class or school. Please double check these first. If you still get the error, contact us on <u>meals@hotmealsonwheels.com</u> with your Child's name, school and class and we will sort it out for you.

For now, that's all you need to do. Once we update the system with September's class lists we will then put up the menu for September and notify you by email that the system is ready for your orders.